# 小テスト・アンケート制限時間機能

# 小テスト・アンケート機能にて制限時間を設定できます。 制限時間の経過で回答を打ち切るか、回答を打ち切らないかを出題時に選択できます。

# 制限時間の設定

課題の出題時に、制限時間を設定できます(分単位)。 制限時間の設定された課題は、スタートと同時に回答入力画面 に残り時間が表示され、提出するまで回答を中断することができ なくなります(中断ボタンが表示されません)。

残り時間が0分になった際には、下記の二つのどちらかの挙動を 選択できます。

#### 制限時間を超えると回答を打ち切る

残り時間が0分になると、自動的に回答は打ち切られ、提出確認画面に 移動します(それまでの回答内容は保存されます)。 ※入力必須問題が未回答でも提出されます。

#### 制限時間を超えても回答を打ち切らない

残り時間が0秒になっても、回答は打ち切られません。そのまま回答を 入力することができます。

## 残り時間

残り時間は、学生が受付開始画面で最初に[スタート]を押した時 点からカウントされます。一度[スタート]を押すと、課題を[提出]す るまでカウントダウンは止まりません。

- 🚺 ウィンドウを閉じたり、別な画面に移動しても、カウントはストップしません。
- 一度受付開始した課題を再利用する場合は、エクスポートとインポート機能を使用してください。既に[スタート]を押した学生がいた場合、その学生のカウントダウンは課題を編集しても止まりません。
- 制限時間よりも先に受付終了日時が来てしまう場合は、残り時間は受付終 了日時までの時間になります。

## 経過時間

制限時間つきの課題については、学生が回答を[スタート]してから[提出]するまでの時間を経過時間とします。この経過時間は、 エクセルの採点シートやWEB上の採点画面に表示されます。

経過時間は[提出]するまでの時間なので、たとえ残り時間が0秒で提出確認画面に移動しても、提出確認画面で[提出]するまでの時間分、経過時間が制限時間より大きくなります。

学生が[スタート]を押して回答を開始した後、制限時間を設定した場合、経 過時間は[スタート]を押した時点からの起算となりますので、ご注意ください(中断した時点の起算ではありません)。

| 文法トレーニング:朝比奈 徹さんの採点 |       |                                          |
|---------------------|-------|------------------------------------------|
| 採点欄                 | 問題と回答 | 提出日時: 2016-09-20 16:31<br>経過時間: 01:29:23 |
|                     |       | 採点画面                                     |
|                     |       | # 経過時間 # 提出                              |

採点シート

提出済 未提出

未提出

未提出

00:03:22

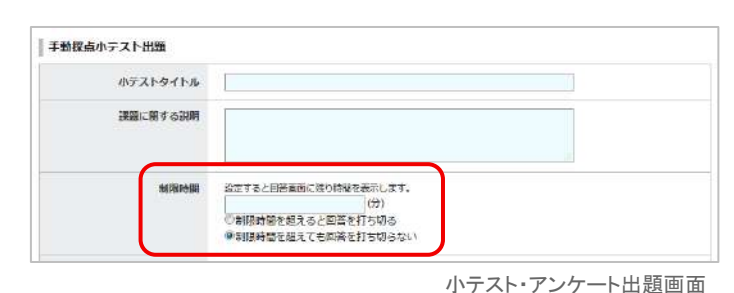

# 回答入力 入力 確認 売了 文法トレーニング 設問数 1 経過時間 00:00:04 残り時間 00:04:56

回答入力画面(学生画面)

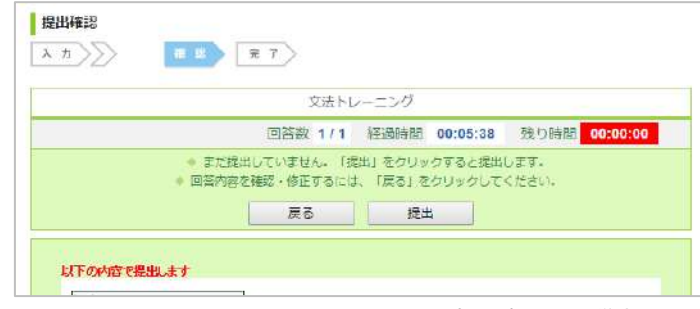

提出確認画面(学生画面)